# Application Note AN-121

Setting up the Ethernet I/O Agent Reach Technology, Inc. 01/28/2016

© Copyright Reach Technology Inc. 2016 All Rights Reserved

Reach Technology Inc.

www.reachtech.com

Sales: 510-770-1417 x112 sales@reachtech.com

Technical Support: 503-675-6464 techsupport@reachtech.com

## 1 Overview

This application note describes how to configure the Ethernet I/O agent (eio-agent) on a G2 Display Module.

The basic function of the application is to provide level indicators for water, fuel and temperature, an OIL LED, a speedometer, a Start button and a Stop button. When either button is pressed or released, messages are sent to the host controller via the I/O agent. When host controller messages are received for any of the indicators, the specified value is shown on that indicator.

## 2 QML Application Screen

The QML GUI application (AgentSampleProject) contains VerticalLevelIndicator elements for Water level, Fuel level, and temperature. There are two ImageButton elements for Start and Stop buttons, an LEDLight element for an OIL LED, and a Speedometer element.

The screen shown is from a 7" display module. The 4.3" display is similar.

| II qmlscene     |                      |  |
|-----------------|----------------------|--|
| Water Fuel Temp | Start<br>OIL<br>Stop |  |

Figure 1 – QML Application Screen

## **3** Application Messages

The table below lists the messages used in this application.

| i and i supplication model gee |           |                       |                                |  |
|--------------------------------|-----------|-----------------------|--------------------------------|--|
| Description                    | Direction | TIO Message           | QML Message                    |  |
| Water Level                    | Incoming  | "w= <value>"</value>  | "water.value= <value>"</value> |  |
| Fuel Level                     | Incoming  | "f= <value>"</value>  | "fuel.value= <value>"</value>  |  |
| Temp Level                     | Incoming  | "t= <value>"</value>  | "temp.value= <value>"</value>  |  |
| OIL LED                        | Incoming  | "o= <value>"</value>  | "oil.on= <value>"</value>      |  |
| Speedometer                    | Incoming  | "s= <value>"</value>  | "speed.value= <value>"</value> |  |
| Start Button                   | Outgoing  | "st= <value>"</value> | "Start.state= <value>"</value> |  |
| Stop Button                    | Outgoing  | "sp= <value>"</value> | "Stop.state= <value>"</value>  |  |

#### Table 1 – Application Messages

### 3.1 I/O Agent Messages

The messages received by the I/O agent can be application-specific, and the I/O agent may translate them from one form to another. For this application note, it is assumed that the I/O agent passes messages it receives straight through without translation.

Note that all messages from the host controller must be terminated with a new-line (ASCII LF, 0x0A).

### 3.2TIO Messages

The "Incoming" TIO messages shown in Table 1 are as received from the I/O agent.

The translation between TIO messages and QML messages is done as specified in the project's "translate.txt" file. Note that the I/O agent could easily just translate the messages it receives from the host controller directly into the QML form, and then the translations defined in translate.txt would not be needed (although the I/O agent would still send the messages to the tio-agent).

### 3.3QML Messages

Each QML message is in the "object.property=value" format that the QML viewer uses. The "object" comes from the "objectName" property assigned to the QML element, and the "property" is the settable property as defined by the element itself.

## 4 Example Message Flows

4.1 Host Controller to Display Module

An example message to set the Water level indicator to a value of 7 would look like:

w=7

The I/O agent sends this to the tio-agent. The tio-agent receives this message and uses rules in translate.txt to translate it into the QML message:

water.value=7

### 4.2 Display Module to Host Controller

The user presses the Start button, and the QML Viewer sends this message (per the GUI code):

start.value=1

The tio-agent uses rules in translate.txt to translate this message into:

st=1

and sends this message to the I/O agent, which then sends it to the host controller.

## 5 Setup

This application note assumes that you have:

- The G2 Dev kit installed and running.G2Link installed on your Windows system.
- The Reach Linux VM installed and running.

## 6 Initial Testing

The QML application can be tested with the standard SIO agent running. You would just send any of the TIO Messages from Table 1 with a terminal emulator connected to the RS232 port on the Dev Kit. If you press one of the buttons, you will see the listed start or stop message. This allows you to verify that the QML application has been downloaded and is running correctly.

To download the QML application, start G2Link, click on Select Serial Port and select the COM port connected to the Debug port on the G2 Dev Kit, and click on Apply and Close. You should see the remaining buttons get enabled and the IP Address filled in with the G2 module's setting.

Click on Publish and Run, click on Browse, navigate to the AgentSampleProject folder for your display module, click OK, and then click Go to download the application to the G2 module. Once the application is downloaded, the QML viewer will restart and you should see the application screen on the display module.

Connect a terminal emulator to UART1/RS232 on the G2 Dev Kit (115200 baud, N81). Now you can type in any of the TIO Messages. For example, entering w=5 followed by the <enter> key will set the Water level indicator to 5. Press the Start button and you will see the message st=1, and when you release the button you will see the message st=0.

## 7 Building and Installing reach-eio-agent

### 7.1 Building

- 1. Copy the reach-eio-agent directory to your Linux VM.
- 2. Open the project file (reach-eio-agent.pro) with Qt Creator.
- 3. If prompted, Configure Project for G2H1.
- 4. Click on Build->Build All.
- 5. The executable will be in your Projects directory, in in the directory build-reach-eio-agent-G2H1-Debug, and is named eio-agent.

### 7.2 Installing

- 1. On the VM desktop, click on the Connect to Server icon.
- 2. In the Server field, enter the IP address of your G2 Dev Kit (as shown in G2Link).
- 3. In the Type pull-down, select Windows share.
- 4. Leave the other fields blank and click Connect.
- 5. In the browser window that opens, double-click on app, then bin.
- 6. Delete any existing file named eio-agent.
- 7. Copy the new file eio-agent into the bin directory.
- 8. On the PC desktop, using G2Link, click on View Files in Explorer.
- 9. In the browser window that opens, double-click on config, then on init.d.
- 10. Copy the file Scripts/eio-agent to init.d.
- 11. Close the browser window.

### 7.3 Startup Scripts

- 1. In G2Link, click on View->Advanced View.
- 2. In the bottom text window, use the command "mv /etc/rcS.d/S99sio-agent ." to disable the sio-agent. (Note that the script may reside in /etc/rc5.d on some releases. If so, simple change the references below accordingly.)
- 3. Make a softlink in /etc/rcS.d to the eio-agent script with the commands (in the bottom text window):

```
cd /etc/rcS.d
```

- ln -s ../init.d/eio-agent S99eio-agent
- 4. Use the command "chmod 755 /application/bin/eio-agent" to set the file permissions on the eio-agent.
- 5. Use the command reboot to restart the module with the eio-agent running.

## 8 Final Testing

Use telnet to send and receive the same messages as above. The IP address of the display module is shown in G2Link. The default port is 7880 (as defined in the eio-agent script). Be sure to configure your telnet agent to add LF characters to the end of the lines.

### 9 Source Code

### 9.1 QML Application

The QML Application code is the contents of the file mainview.qml in the QML project folder. Points of interest are the "objectName" fields in all elements that receive value settings, and the use of "connection.sendMessage()" in the buttons to send messages to the host controller.

The code shown below is from a 7" display module. The 4.3" display module code is essentially the same, but with a different QtQuick version, and different X/Y locations for the GUI elements.

```
import QtQuick 2.0
import "components"
Rectangle {
   id: page
   width: 800
   height: 480
    ImageButton {
        id: start button
        x: 343
        y: 135
        width: 60
        height: 40
        text: "Start"
        imageUp: "images/internal button up.bmp"
        font.pixelSize: 18
        textColor: "#000000"
        imageDown: "images/internal button dn.bmp"
        font.bold: false
        font.family: "Arial"
        onButtonPress: {
11
             oil.on=true
            connection.sendMessage("Start.state=1")
        }
        onButtonRelease: {
            connection.sendMessage("Start.state=0")
        }
    }
    ImageButton {
       id: stop button
        x: 343
        y: 305
        width: 60
        height: 40
        text: "Stop"
        imageUp: "images/internal button up.bmp"
        font.pixelSize: 18
        textColor: "#000000"
        imageDown: "images/internal button dn.bmp"
        font.bold: false
```

```
font.family: "Arial"
       onButtonPress: {
11
              oil.on=false
            connection.sendMessage("Stop.state=1")
        }
        onButtonRelease: {
          connection.sendMessage("Stop.state=0")
        }
    }
   LEDLight {
        id: oil led
       objectName: "oil"
       x: 272
       y: 191
       width: 202
       height: 99
       on: false
       font.pixelSize: 12
       textColor: "#000000"
       textPosition: "bottom"
       label: "OIL"
       fieldSpacing: 4
       font.bold: false
       font.family: "Arial"
       imageOff: "images/ledoff.png"
       imageOn: "images/ledon.png"
   }
   VerticalLevelIndicator {
       id: water_level
       objectName: "water"
       x: 116
       y: 156
       width: 28
       height: 161
       minValue: 0
       hintFontPixelSize: 14
       imageBase: "images/level.png"
       hintFontColor: "#000000"
       value: 0
       showHint: true
       imageOverlay: "images/level overlay.png"
       maxValue: 18
       increment: 9
       startPosition: "bottom"
       hintFontFamily: "Arial"
   }
   VerticalLevelIndicator {
        id: fuel level
       objectName: "fuel"
       x: 164
       y: 156
       width: 28
       height: 161
```

```
minValue: 0
   hintFontPixelSize: 14
    imageBase: "images/level.png"
   hintFontColor: "#000000"
   value: 0
   showHint: true
   imageOverlay: "images/level overlay.png"
   maxValue: 18
   increment: 9
   startPosition: "bottom"
   hintFontFamily: "Arial"
}
VerticalLevelIndicator {
    id: temp level
   objectName: "temp"
   x: 212
   y: 156
   width: 28
   height: 161
   minValue: 0
   hintFontPixelSize: 14
   imageBase: "images/level.png"
   hintFontColor: "#000000"
   value: 0
   showHint: true
   imageOverlay: "images/level overlay.png"
   maxValue: 18
   increment: 9
   startPosition: "bottom"
   hintFontFamily: "Arial"
}
Text {
   id: text1
   x: 114
   y: 136
   text: qsTr("Water")
   horizontalAlignment: Text.AlignHCenter
   font.pixelSize: 12
}
Text {
   id: text2
   x: 162
   y: 136
   width: 33
   text: qsTr("Fuel")
   horizontalAlignment: Text.AlignHCenter
   font.pixelSize: 12
}
Text {
   id: text3
   x: 210
    y: 136
   width: 33
```

```
text: qsTr("Temp")
    font.pixelSize: 12
   horizontalAlignment: Text.AlignHCenter
}
Speedometer {
   id: speedometer
   objectName: "speed"
   x: 490
   y: 136
   width: 210
   height: 210
   needleImage: "images/needle.png"
   overlayImageHeight: 105
   min: 0
   needleImageHeight: 63
   overlayImage: "images/overlay.png"
   value: 0
   needleImageWidth: 8
   max: 120
   needleRotationY: 65
   needleRotationX: 5
   maxAngle: 133
   overlayY: 18
   overlayImageWidth: 148
   overlayX: 21
   needleY: 33
   needleX: 98
   backgroundImage: "images/meterbackground.png"
}
```

}